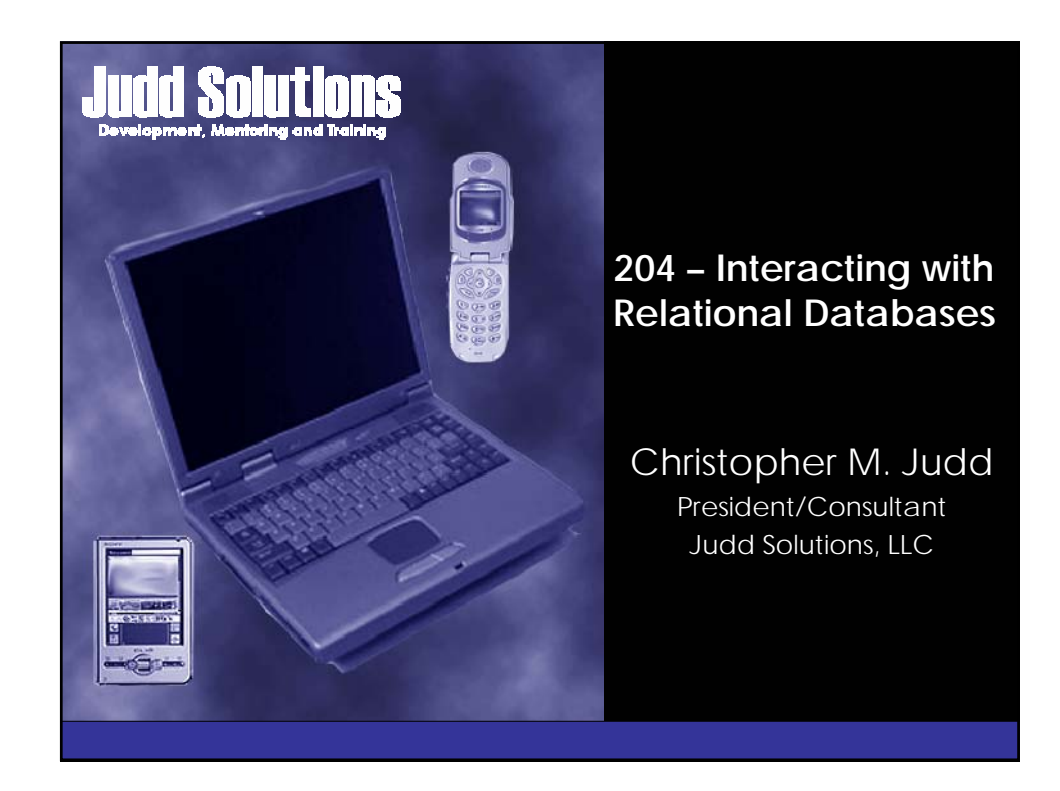

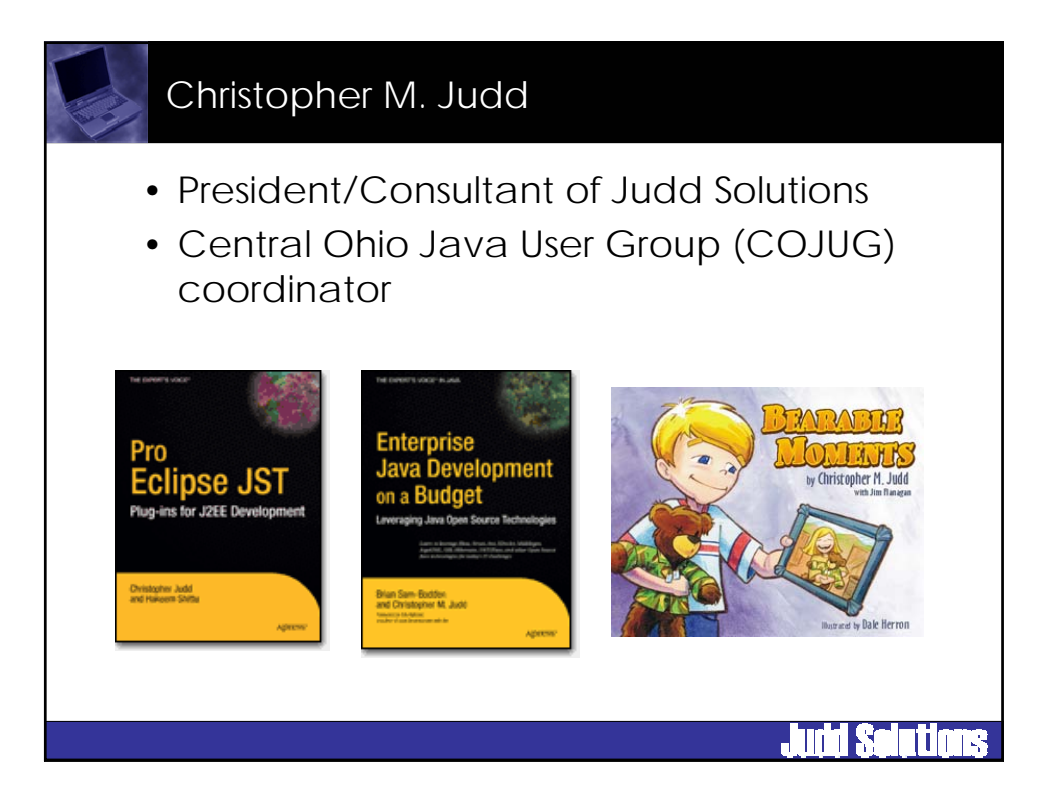

### Other Sessions of Interest

### • DTP

- T-7. Callisto Boot Camp: Ten Projects. One Day. (Wed 8:45)
- 106. How to Improve Database Connectivity with the Data Tools Platform (Thu 8:30)
- 306. Architect and Build High-End Data Tools Solutions (Thu 1:15)
- Other
  - T-4. Develop Better J2EE Applications with the Web Tools Platform (Wed 8:45)
  - 401. Consuming and Producing Web Services with Web Tools (Thu 3:15)
  - 706. Step by Step: Making Enterprise JavaBeans with J2EE Standard Tools (Fri 1:45)

# Judd Solutions

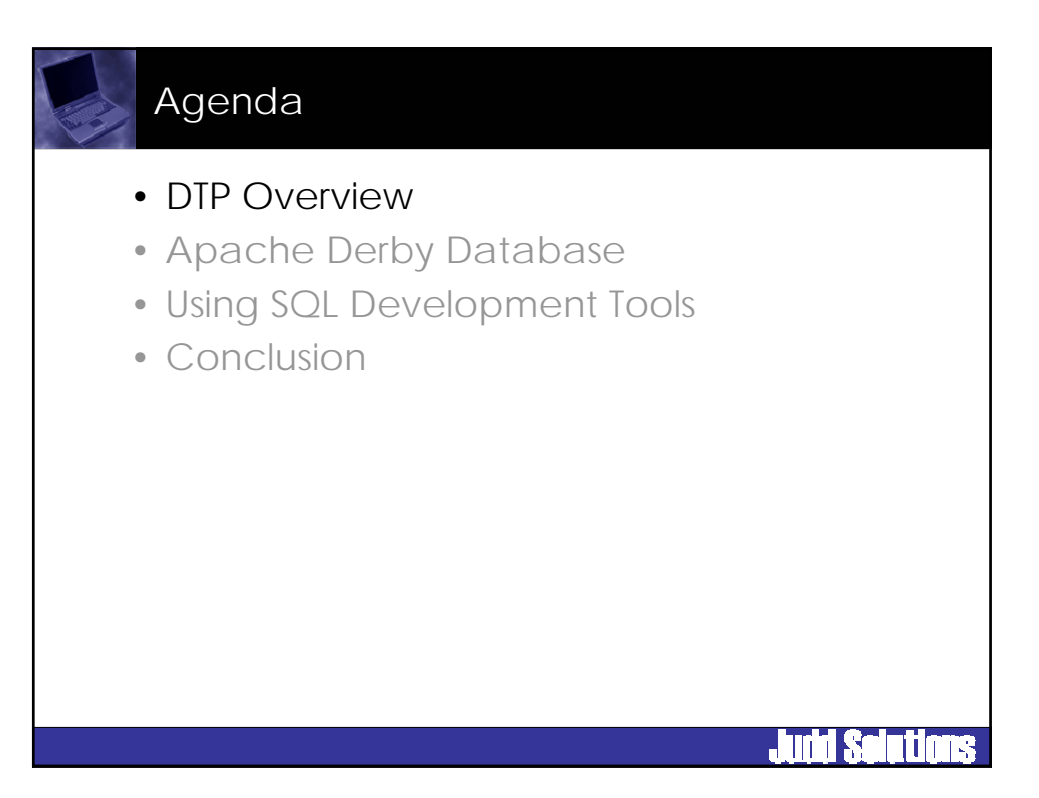

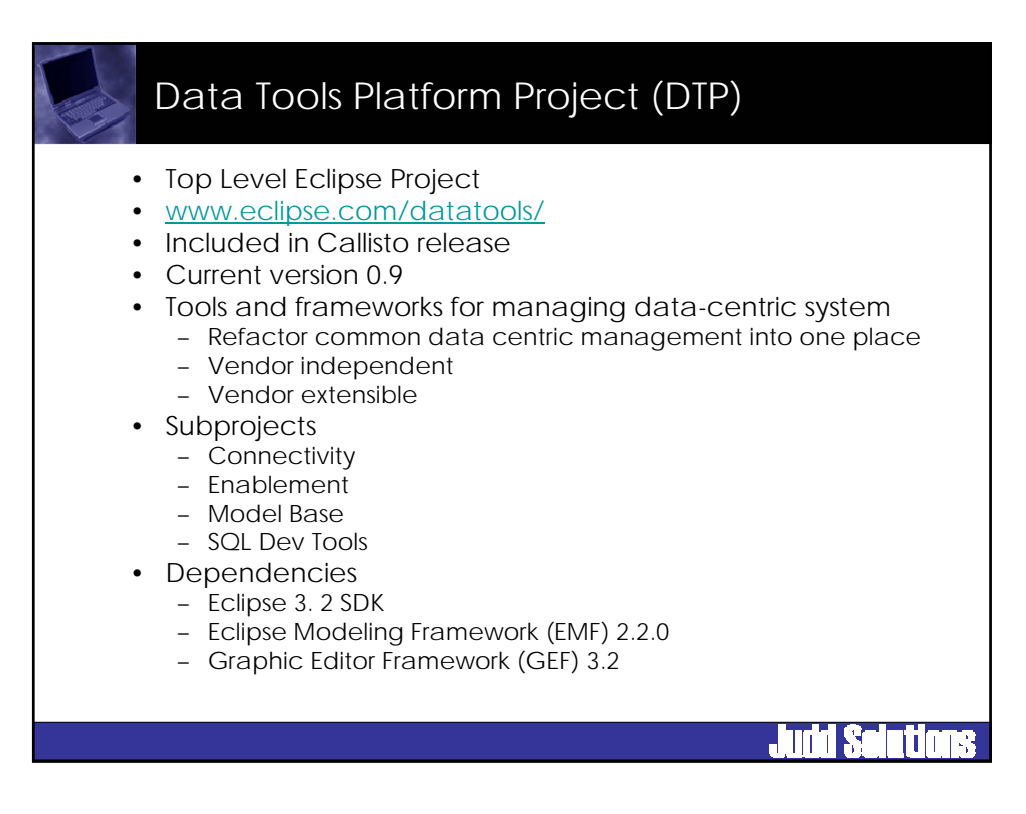

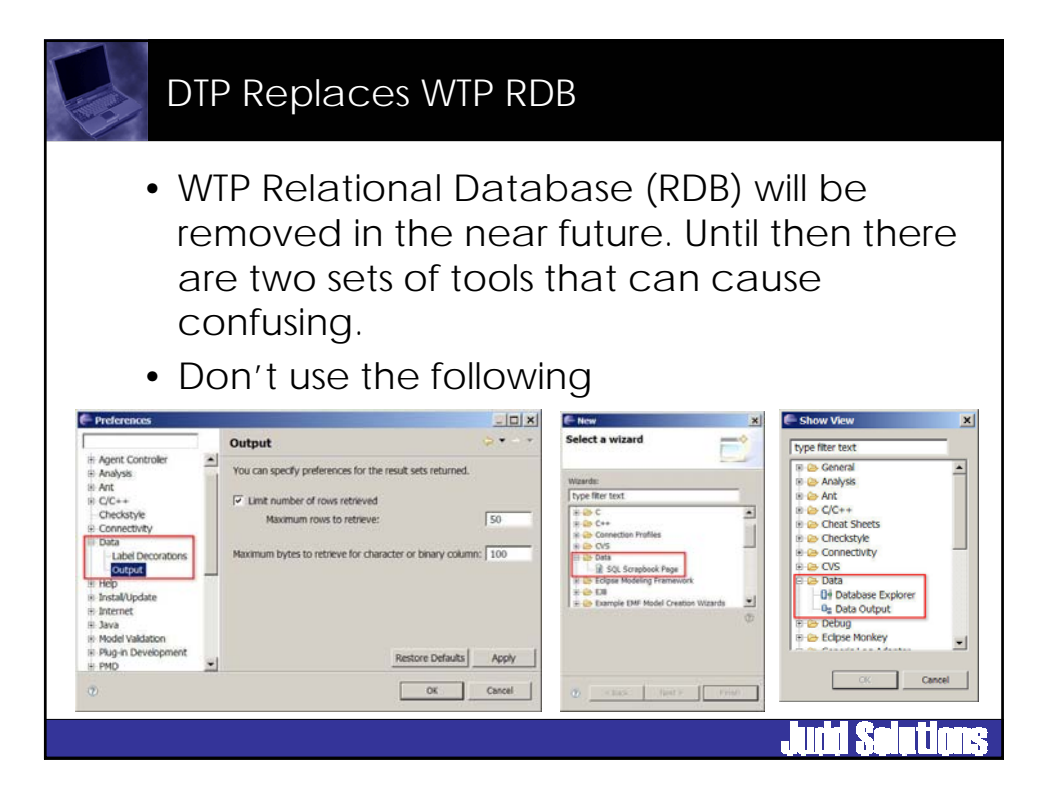

# brut setting source of the setting setting se

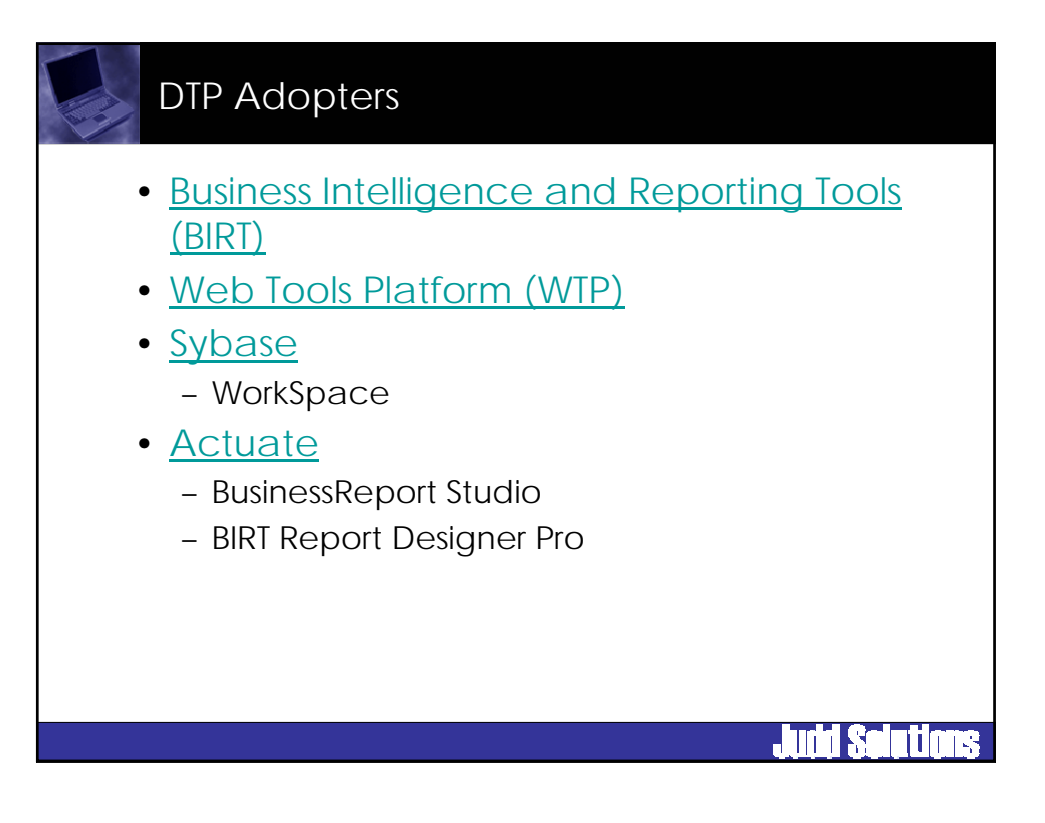

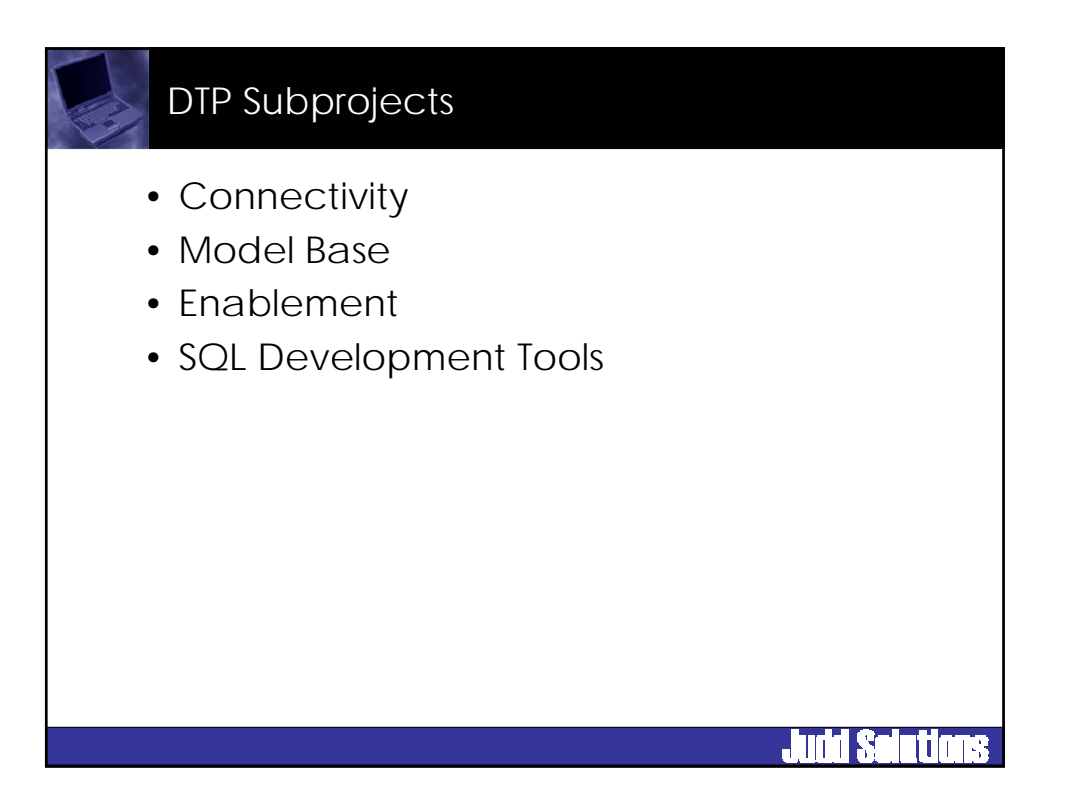

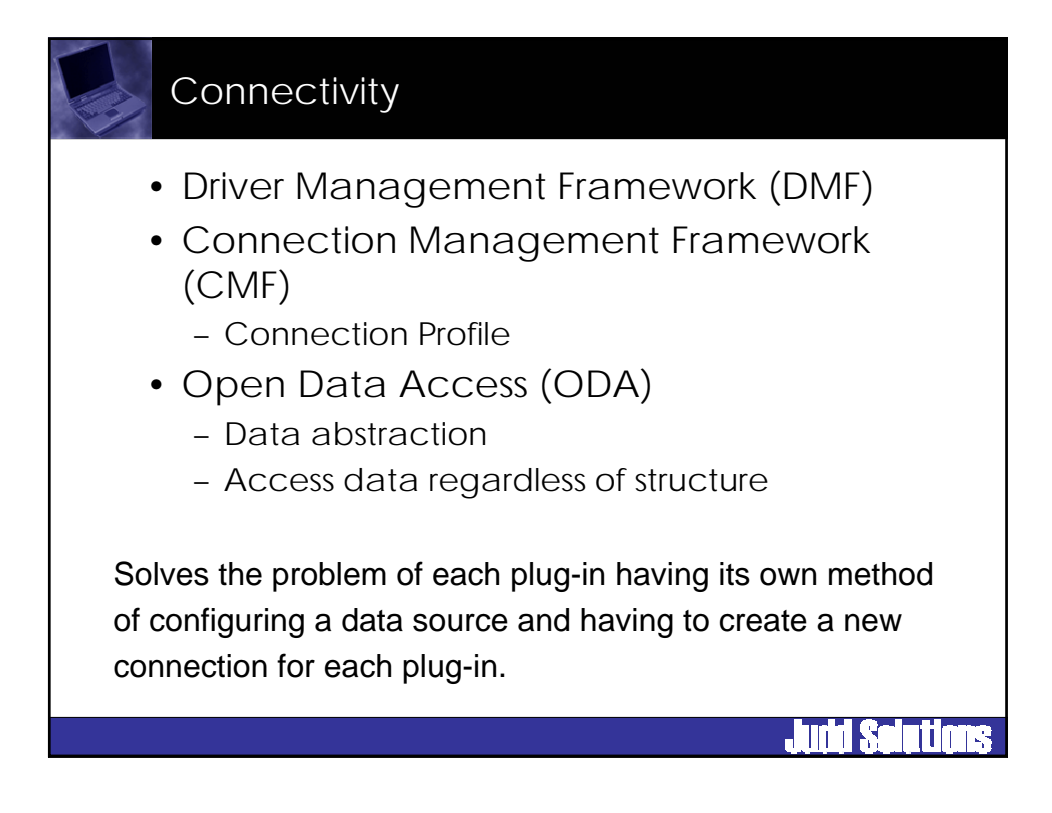

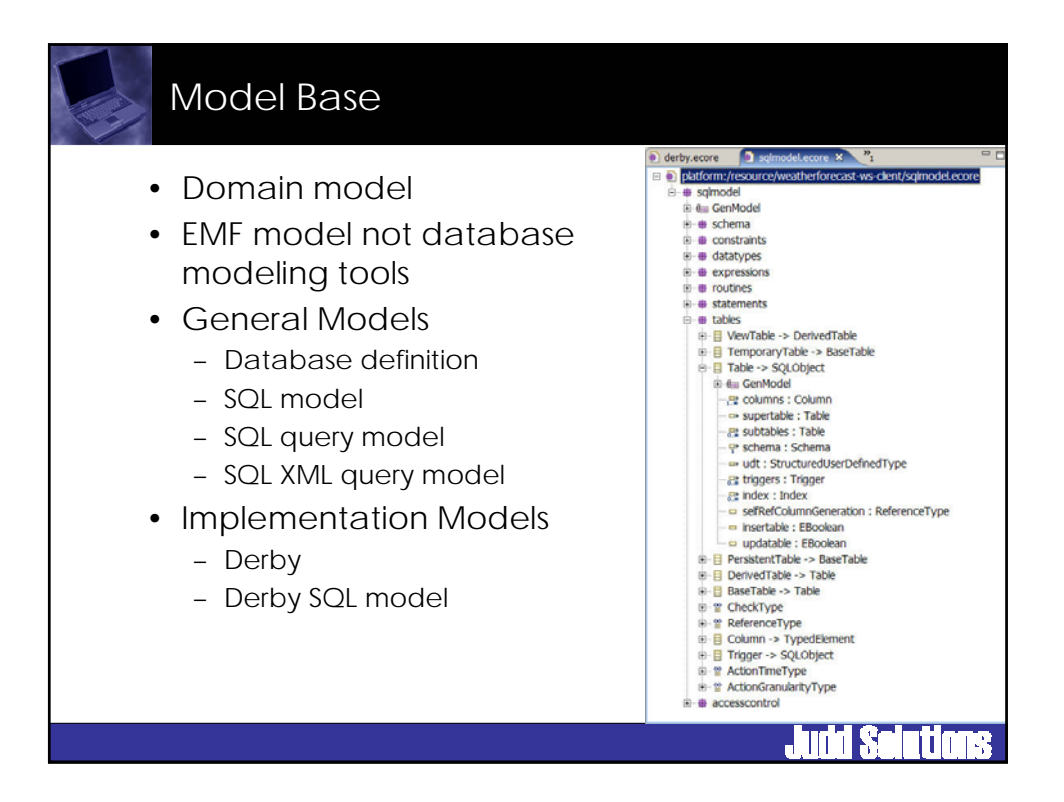

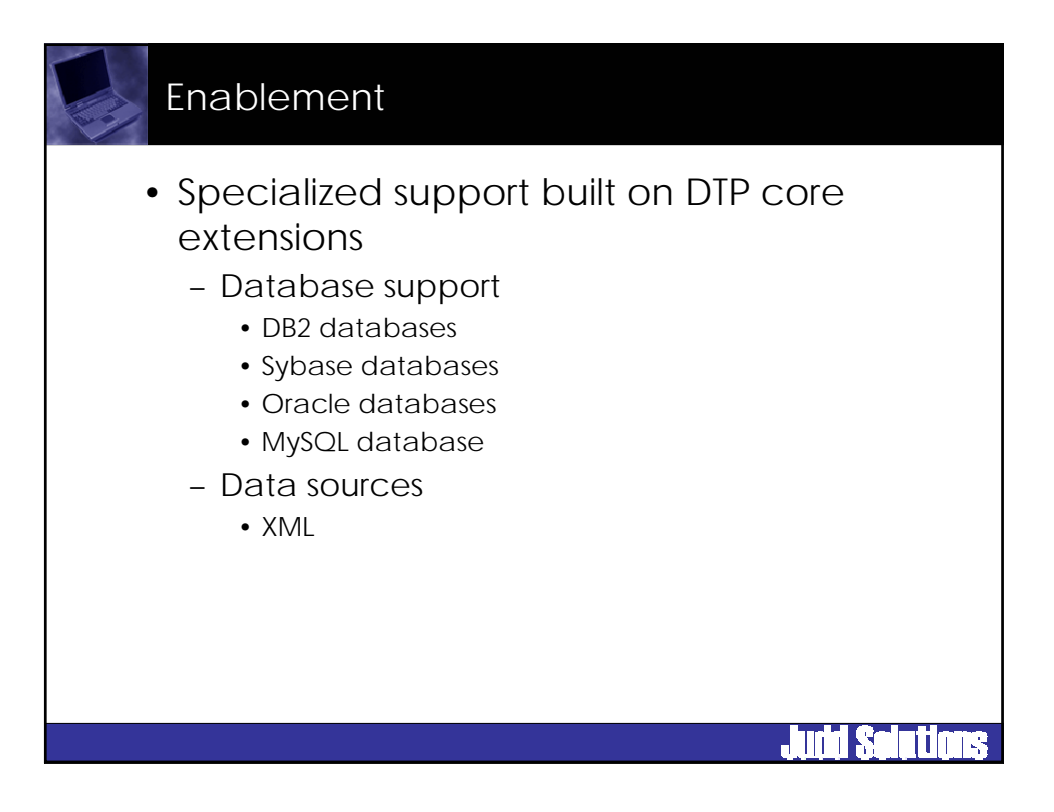

### SQL Development Tools

- Perspectives
  - Database Development
  - Database Debug
- Editors
  - SQL File Editor & Outline
- Wizards
  - SQL File
- Views
  - Data Source Explorer
  - SQL Results
  - Execution Plan
- Configurations

# Agenda

- DTP Overview
- Apache Derby Database
- Using SQL Development Tools
- Conclusion

7

**Judd Seletions** 

**Juni Seleti**o

### Apache Derby

- Relational database
- 100% Java
- Small footprint
- Open Source
- Apache License Version 2.0
- http://db.apache.org/derby/
- Current version is 10.1.3.1
- Embedded or Network Server
- IBM donated part of Cloudscape's code base

Judd Solution

- DB2 like
- 10.0

# Database Features ANSI SQL Standards SQL-92 core subset some SQL-99 features Security Schema Transactional Full ACID All four isolation levels Stored Procedures & triggers Views Drivers JDBC ODBC

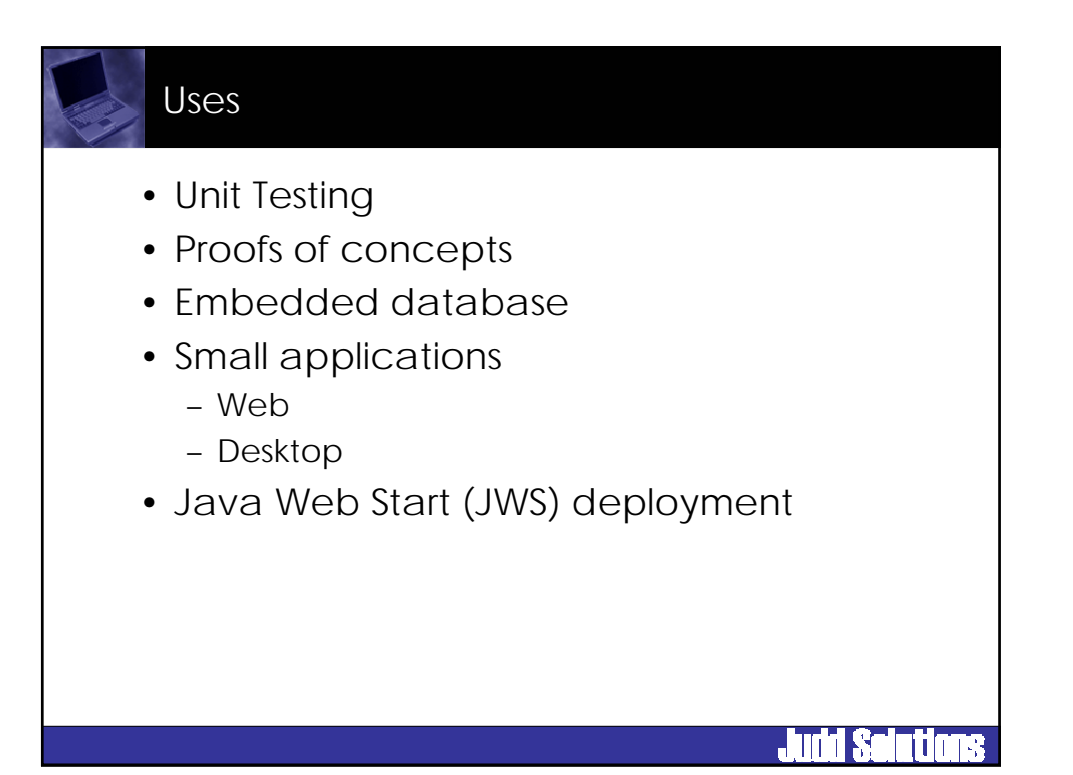

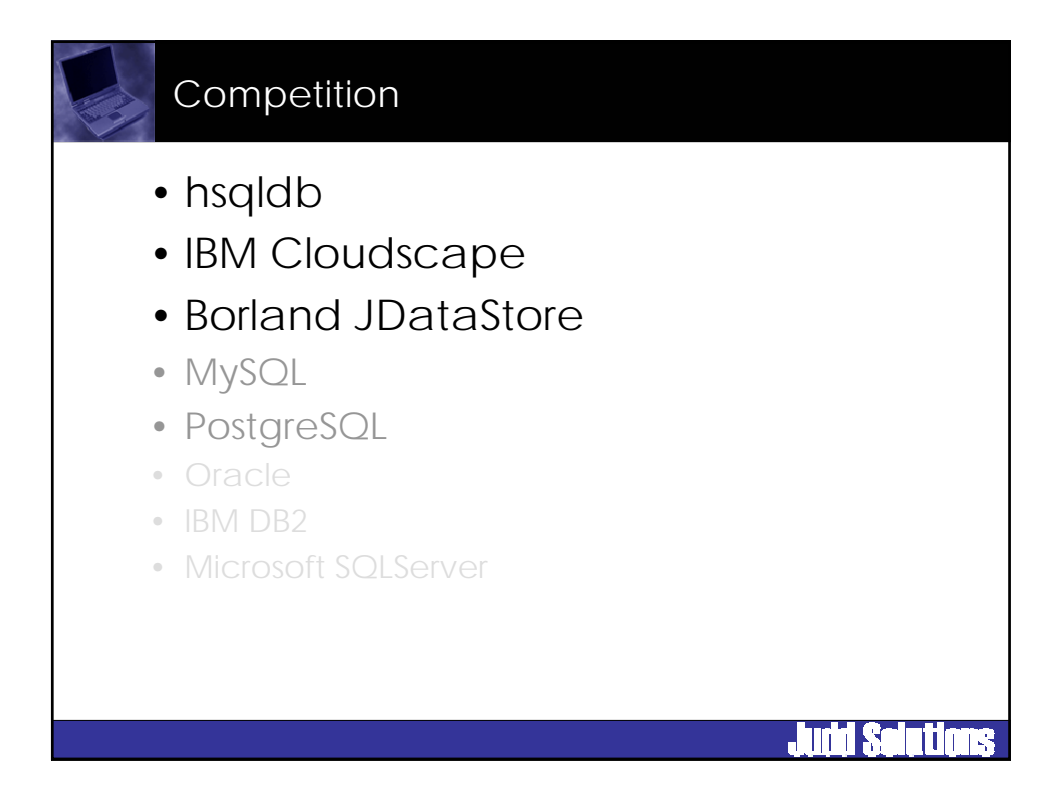

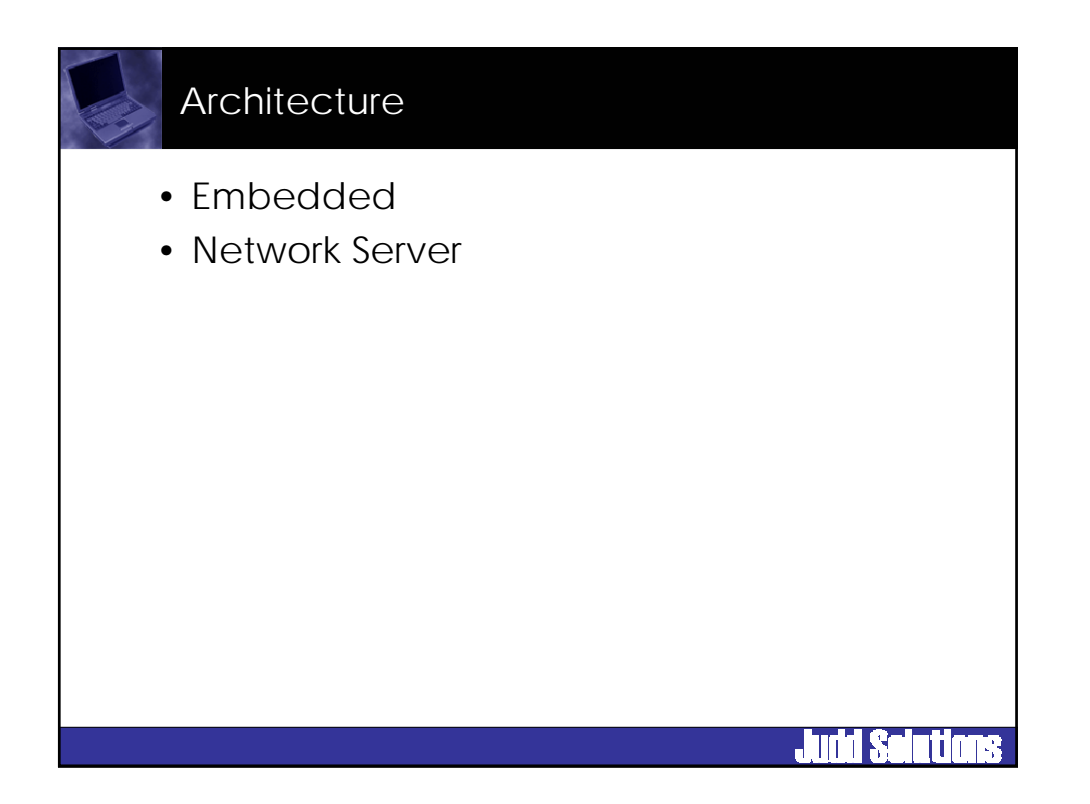

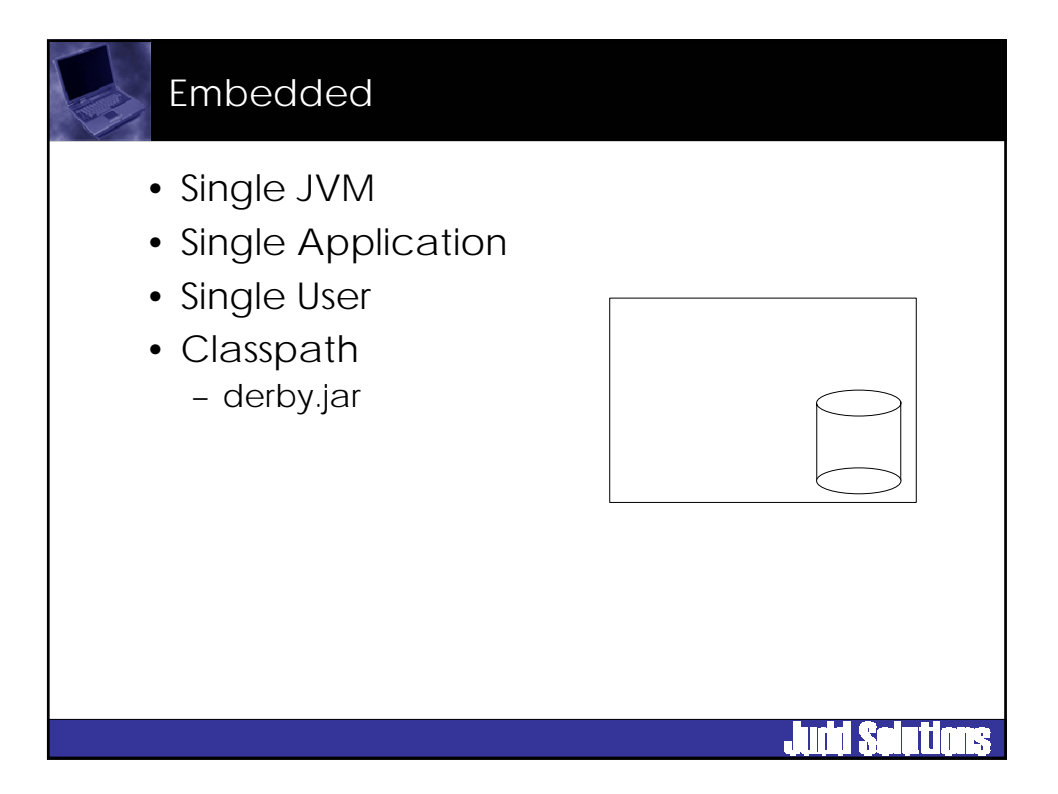

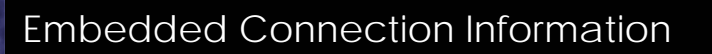

- Driver
  - org.apache.derby.jdbc.EmbeddedDriver
- URL
  - jdbc:derby:[subsubprotocol:][databaseName][;att
    ribute=value]\*

Judd Seletion

- subprotocol
  - directory
  - classpath
  - jar
- Example
  - jdbc:derby:C:\DerbyDB\MyDB;create=true

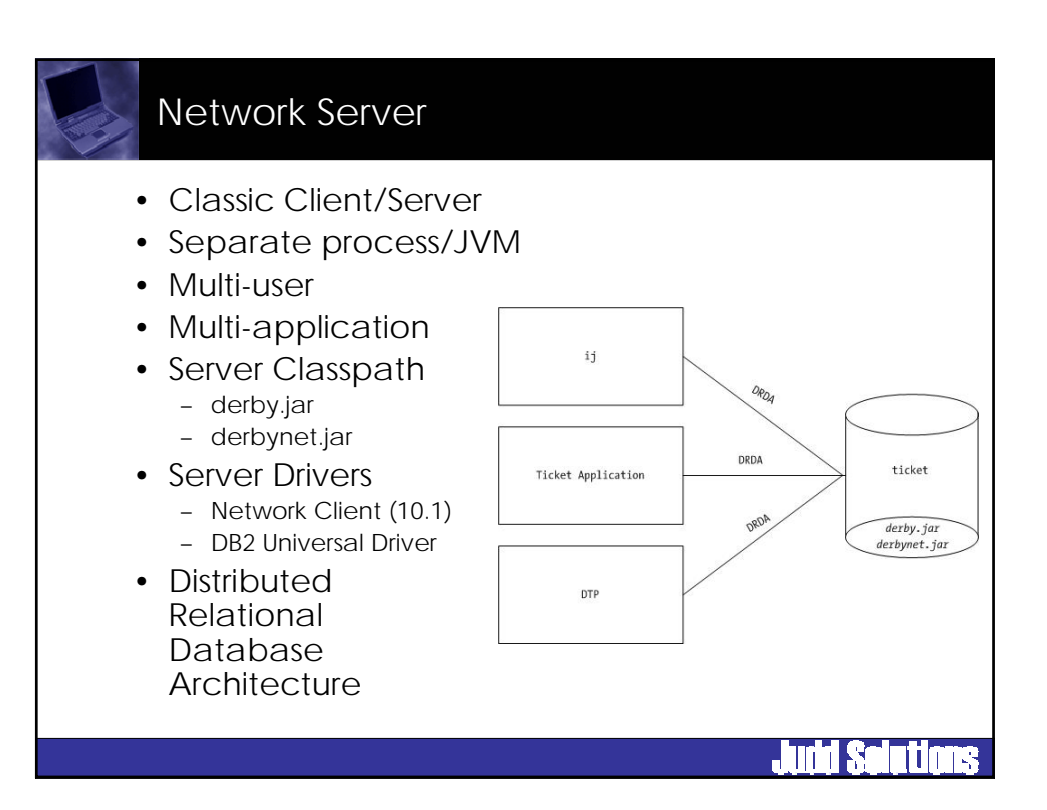

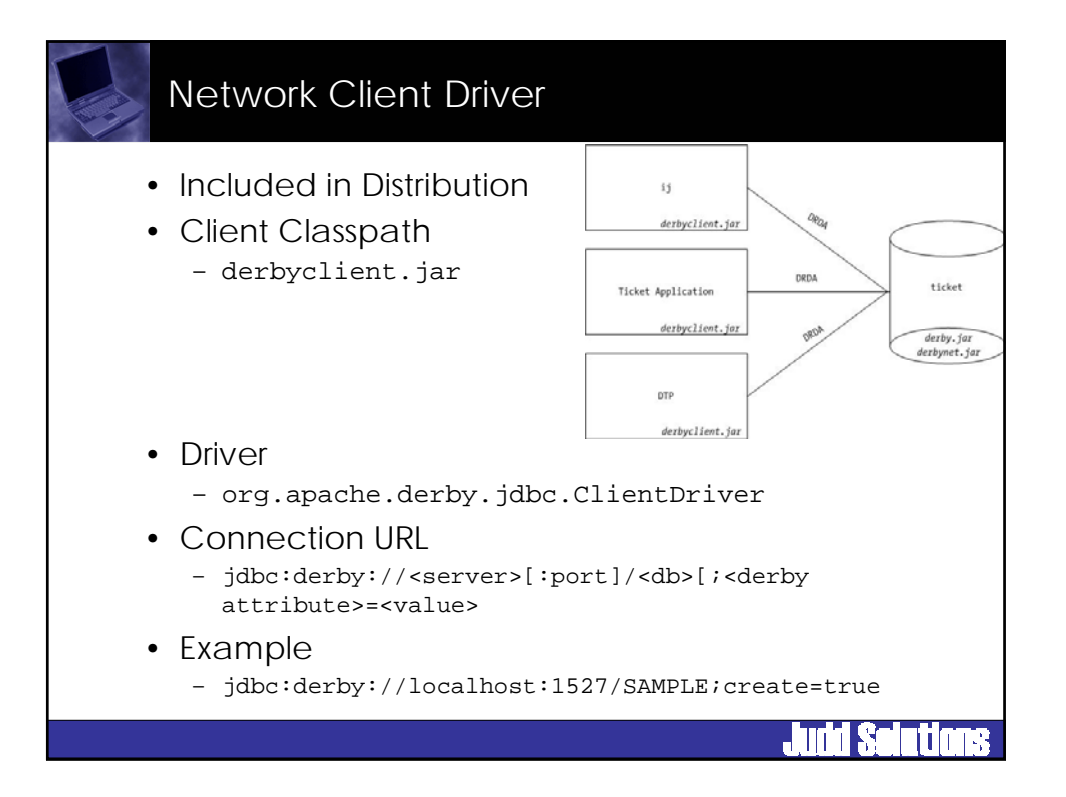

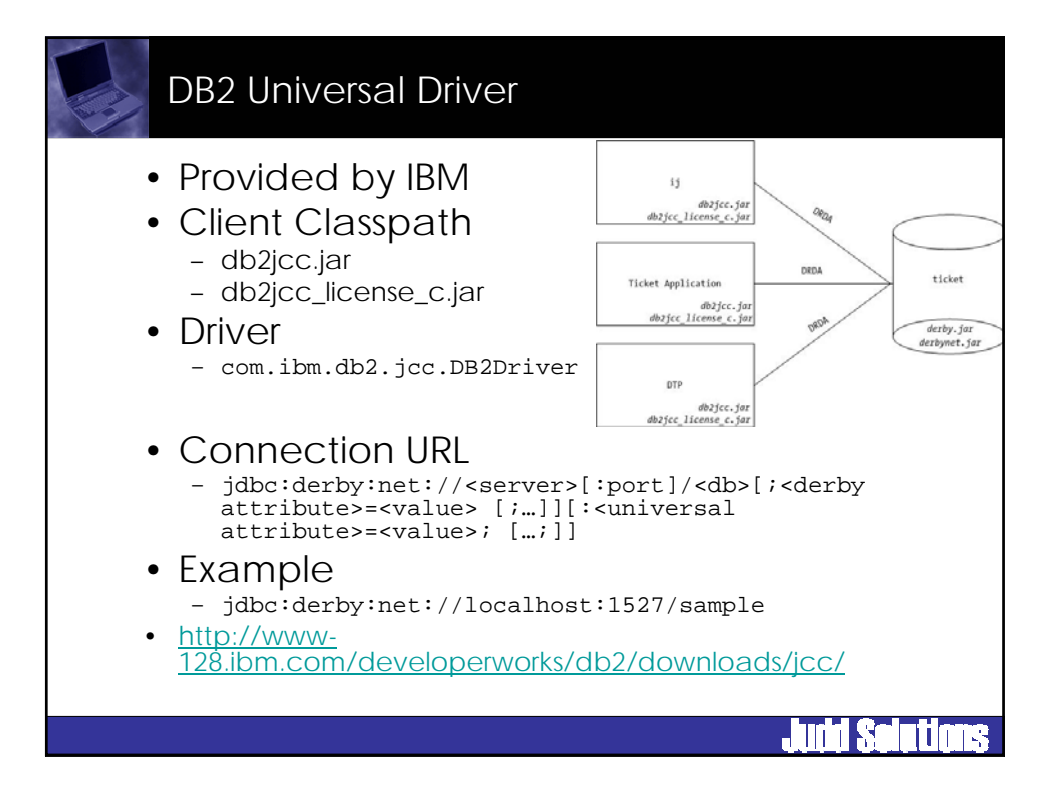

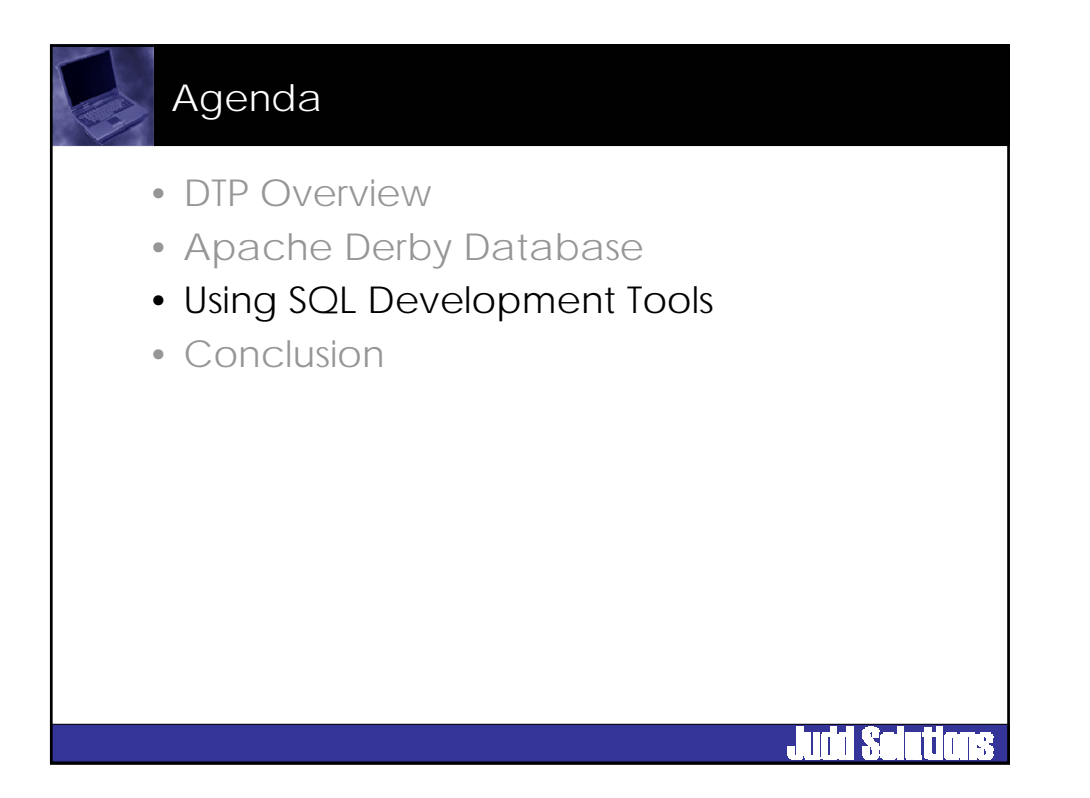

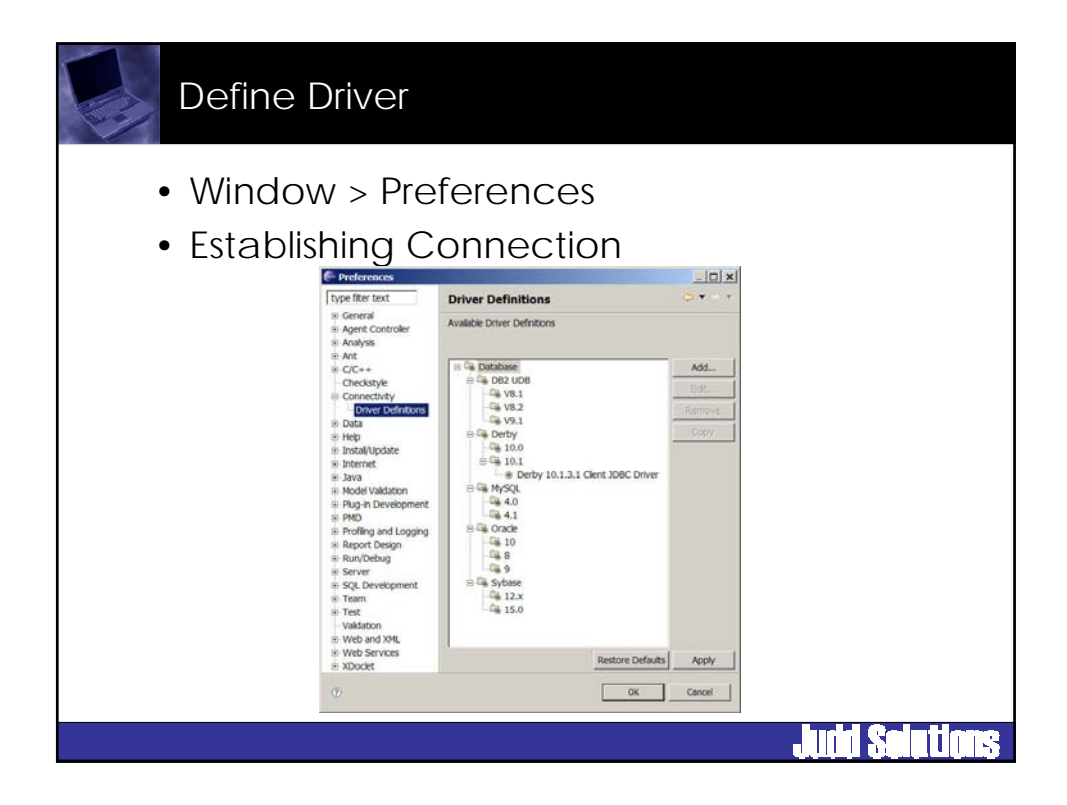

| De   | fine Driver                                                                                                    |                |
|------|----------------------------------------------------------------------------------------------------|----------------|
| • Se | lect driver template                                                                                                    |                |
|      | 🖨 New Driver Entry                                                                                                    | <              |
|      | Specify a Driver Template and Instance Name                                                                                                    |                |
|      | Select an available driver template and provide a name for the new driver instance.                                                                                                    |                |
|      | Available Driver Templates                                                                                                    | _              |
|      | B C Database<br>B C Database<br>B Database<br>B Database<br>B Database<br>B Database<br>B Database<br>B Database<br>B Database<br>B Database<br>B Database<br>B Database<br>B Database<br>B Database<br>B Database<br>B Database<br>D B Database<br>D B D D Database<br>D B D D D D D D D D D D D D D D D D D D |                |
|      | Driver Name:                                                                                                    |                |
|      | Derby Embedded JDBC Driver                                                                                                    |                |
|      | Edit New Driver Instance Immediately                                                                                                    |                |
|      | OK   Cancel                                                                                                    | 1              |
|      |                                                                                                    | Judd Seletions |

| Defin  | e Driver                                                                                                    |                                                                                                    |                       |
|--------|----------------------------------------------------------------------------------------------------|----------------------------------------------------------------------------------------------------|-----------------------|
| • Cont | Figure drive<br>Provide Driver Details<br>Modify deals in the fields below to provide<br>opticable property values.<br>Driver Name<br>[Derivy 10.1.2.1 Embedded JOBC Drive<br>Driver Type:<br>[Derivy Encended JOBC Driver<br>Driver Fields]: | er classpath & pro<br>× te a unique name, a list of required jars, and set any available and                             | perties               |
|        | F: Javakedpse-3.2)edpse/plugratorg                                                                                                    | Apade.derby.core_10.1.2.1\derby.jar           Add Jar/Zp           Extr Sar/Zp           Tomore 1x7/Zp           Char Al |                       |
|        | Property                                                                                                    | Value                                                                                                    |                       |
|        | 8 General                                                                                                    |                                                                                                    |                       |
|        | Connection URL                                                                                                    | jdbc:derby:C:\DerbyDatabases\MyD8;create=true                                                                            |                       |
|        | Password                                                                                                    | SAMPLE                                                                                                    |                       |
|        | User ID                                                                                                    |                                                                                                    |                       |
|        | 1                                                                                                    |                                                                                                    |                       |
|        | Ø                                                                                                    | OK Cancel                                                                                                    |                       |
|        |                                                                                                    |                                                                                                    | <b>Judd Seletions</b> |

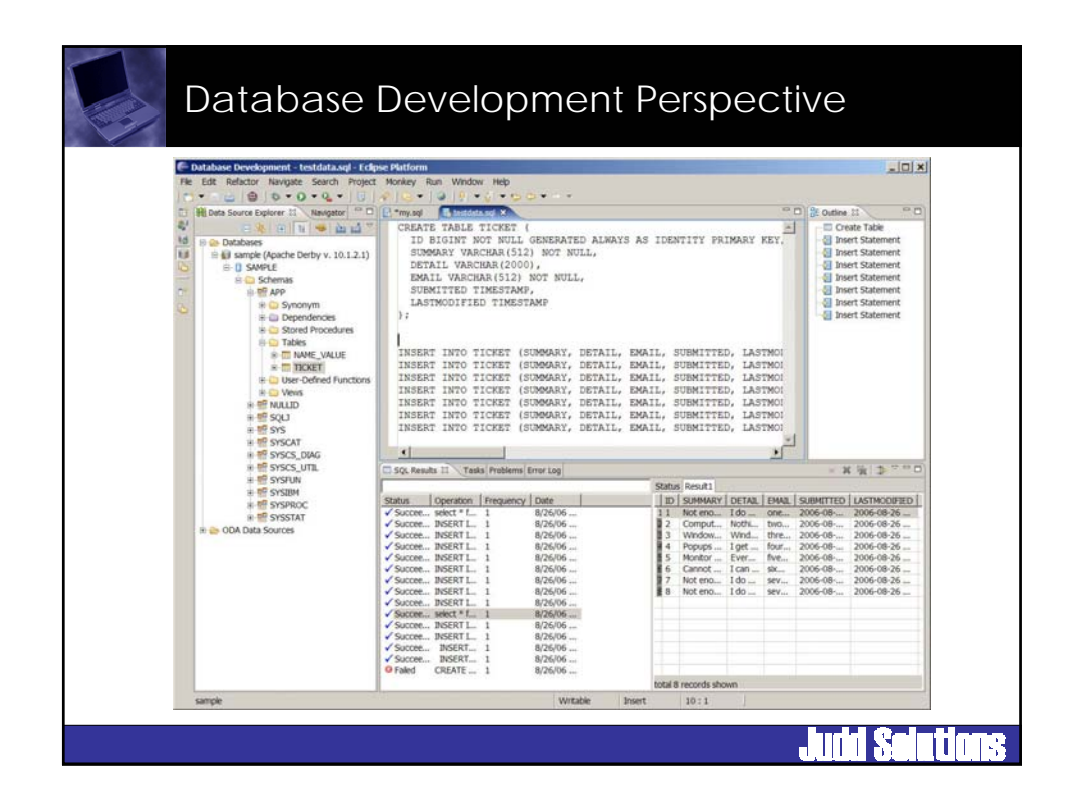

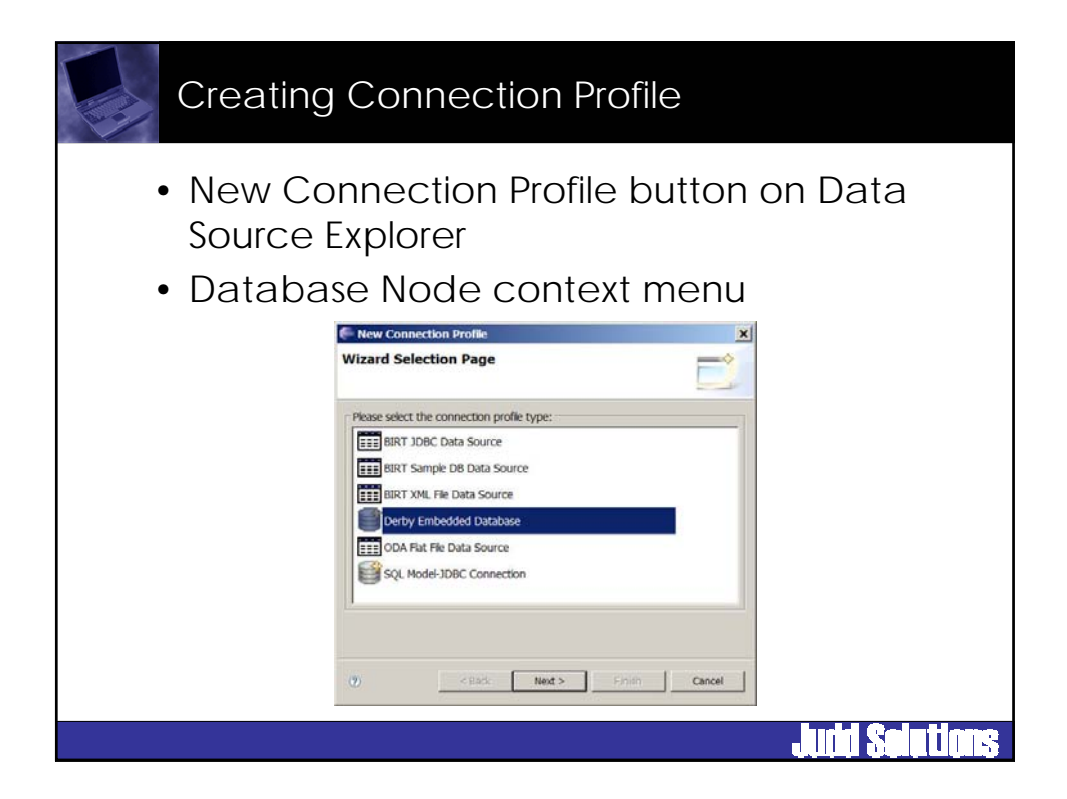

| Cre           | eating Connection Profile                                                                                              |
|---------------|----------------------------------------------------------------------------------------------------|
| • Pro<br>• Op | ovide a descriptive name<br>otionally provide a description                                                            |
|               | Create connection profile Please enter detailed information  Name: sample Description(optional): Sample Derby Database |
|               | Auto-connect when the wizard is finished or when Enterprise Explorer opens.       (?)     < Back                       |
|               | Judd Solutions                                                                                                    |

| Creating (  | Connection Profile                   |
|-------------|--------------------------------------|
| • Configure | e driver details and test connection |
|             |                                      |

| Creating C                      | onnection Prot                     | file           |
|---------------------------------|------------------------------------|----------------|
| <ul> <li>Review Sur</li> </ul>  | nmary                              |                |
| 🗭 Derby Embedd                  | ed Database                        | ×              |
| Summary<br>Information gothered | I from previous pages.             |                |
| Property                        | Value                              |                |
| Name                            | sample                             |                |
| Description                     | Sample Derby Database              |                |
| Auto connect                    | false                              |                |
| Driver name                     | Derby 10.1.2.1 Embedded JDBC Dr    |                |
| Connection prope                | rties                              |                |
| User name                       | 53                                 |                |
| Password                        | (dhaudadh u C) Dadu (Datahana) thu |                |
| URL.                            | Jobc:derby:C:\DerbyDatabases\My    |                |
|                                 |                                    |                |
| 1                               |                                    |                |
|                                 |                                    |                |
| 7                               | Sack Mext > Einsh                  | Cancel         |
|                                 |                                    |                |
|                                 |                                    |                |
|                                 |                                    |                |
|                                 |                                    |                |
|                                 |                                    |                |
|                                 |                                    |                |
|                                 |                                    | anti Scietion. |
|                                 |                                    |                |

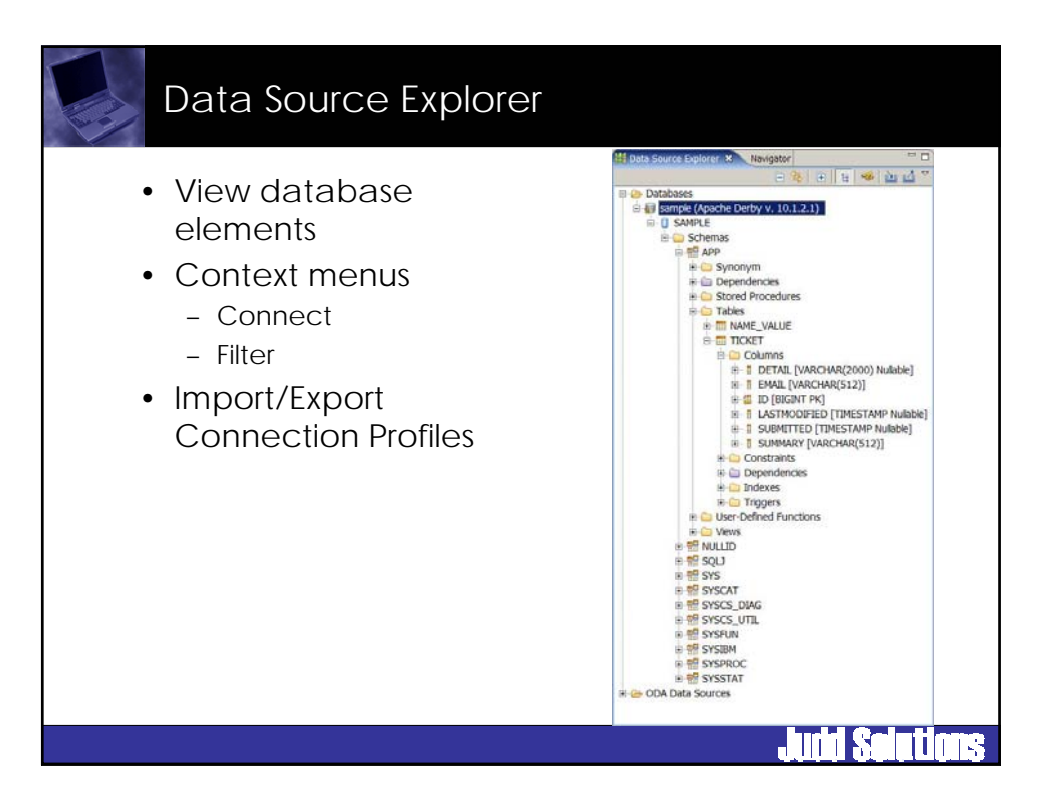

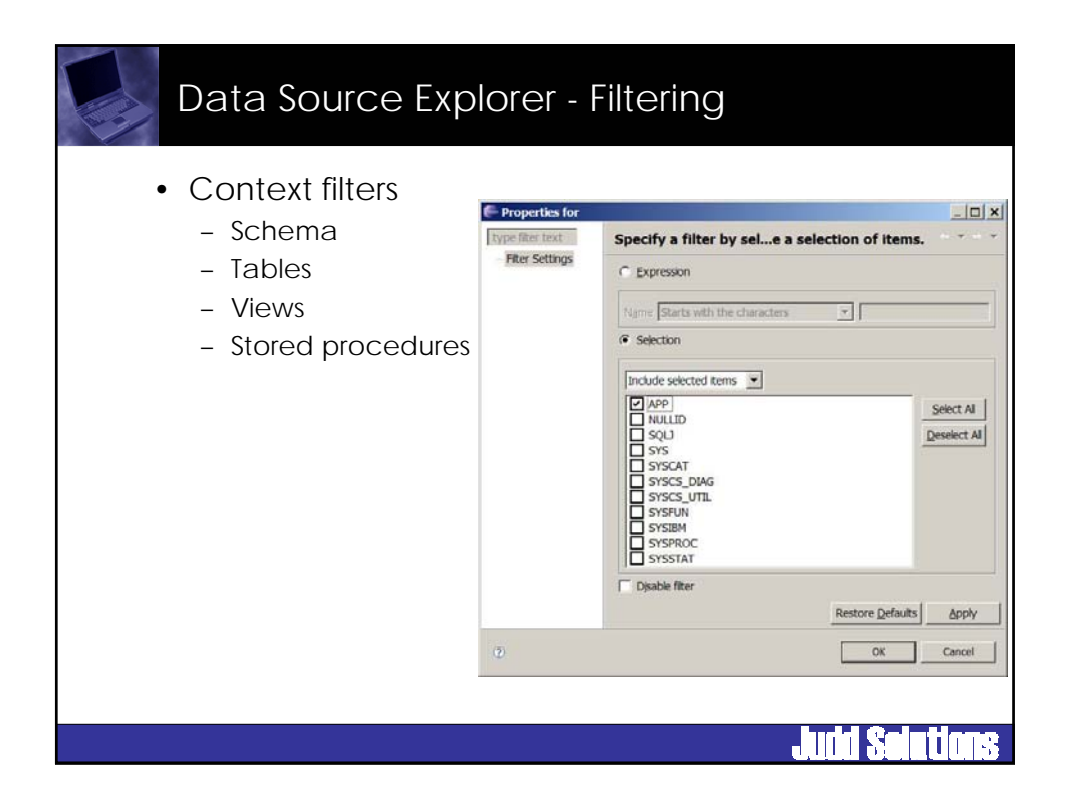

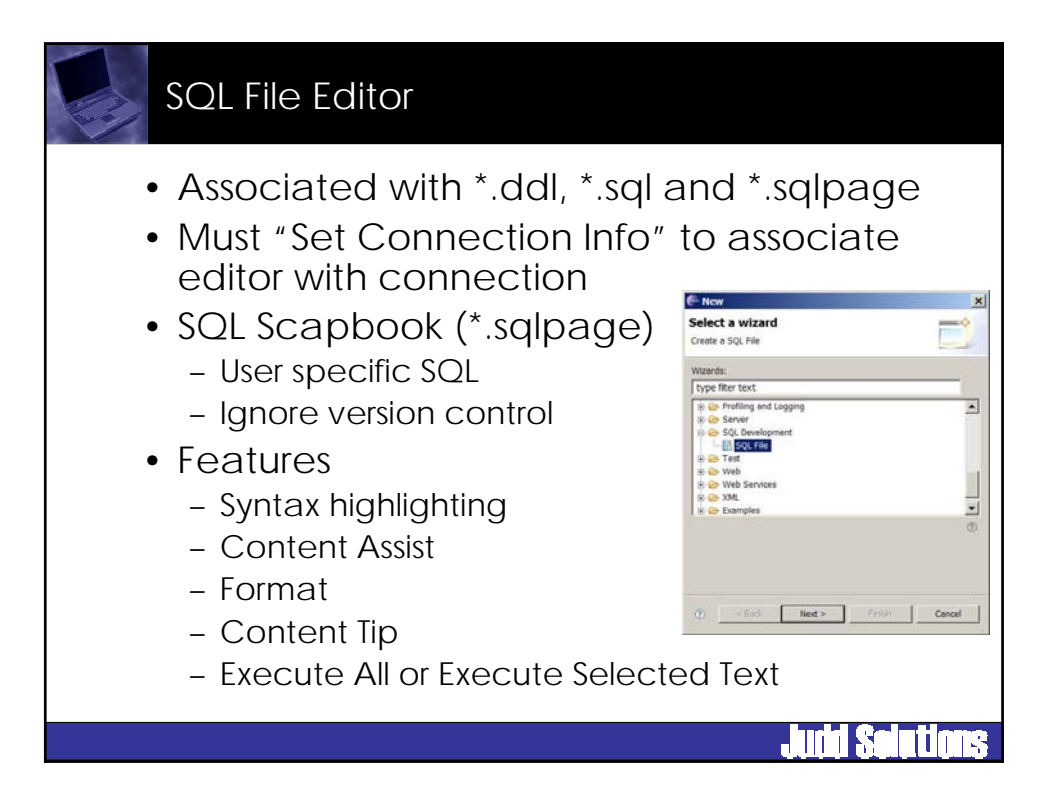

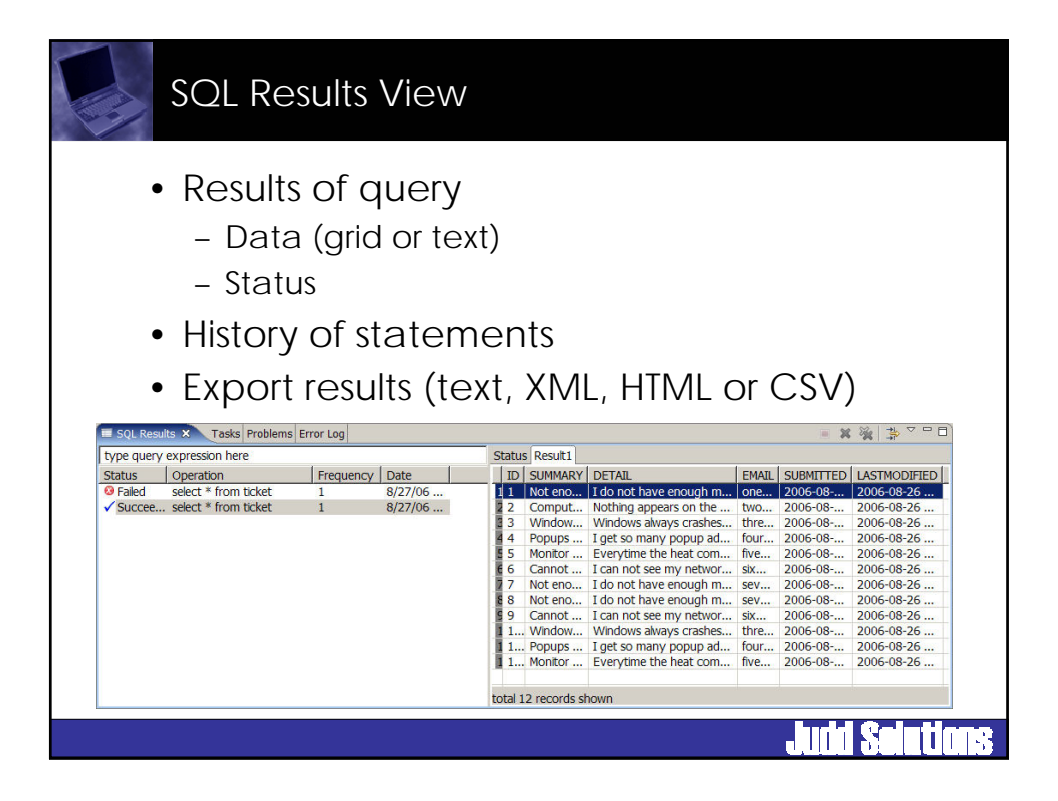

| 🕞 Database Debug - testdata.                                                                                                    | ol - Edipse Platform                                                                                                    |                                                                                                    |                                                                                                    | _ IOI XI                                                                            |
|----------------------------------------------------------------------------------------------------|----------------------------------------------------------------------------------------------------|----------------------------------------------------------------------------------------------------|----------------------------------------------------------------------------------------------------|-------------------------------------------------------------------------------------|
| File Edit Refactor Navigate                                                                                                    | Search Project Monkey Run Window Help                                                                                                    | 2020                                                                                                    |                                                                                                    |                                                                                     |
| El O Debug El                                                                                                    |                                                                                                    | He Variables II Breakpoints                                                                                                    | E 41                                                                                                    | 01223000                                                                            |
| 4                                                                                                    |                                                                                                    |                                                                                                    |                                                                                                    |                                                                                     |
| 10                                                                                                    |                                                                                                    |                                                                                                    |                                                                                                    |                                                                                     |
|                                                                                                    |                                                                                                    |                                                                                                    |                                                                                                    |                                                                                     |
| 0*                                                                                                    |                                                                                                    | *                                                                                                    |                                                                                                    | <b>ے</b> ,                                                                          |
| Hi S *my.sol S tendata and                                                                                                    |                                                                                                    | 1.000                                                                                                    | = D E Outine II                                                                                                    | 00                                                                                  |
| CREATE TABLE TIL<br>ID BIGINE NOT<br>SUMMARY VARCHAP<br>DETAIL VARCHAP<br>EMAIL VARCHAP<br>SUMMITTED TIME<br>LATMODIFIED TIME<br>INSERT INTO TICE<br>INSERT INTO TICE<br>INSERT INTO TICE<br>INSERT INTO TICE<br>INSERT INTO TICE | RET (<br>NULL GENERATED ALMAYS AS IDENTITY PRI<br>R(512) NOT NULL,<br>512) NOT NULL,<br>512) NOT NULL,<br>STARP,<br>IMESTAMP<br>ET (SUMMARY, DETAIL, EMAIL, SUBMITTEE<br>ET (SUMMARY, DETAIL, EMAIL, SUBMITTEE<br>ET (SUMMARY, DETAIL, EMAIL, SUBMITTEE<br>ET (SUMMARY, DETAIL, EMAIL, SUBMITTEE<br>ET (SUMMARY, DETAIL, EMAIL, SUBMITTEE<br>ET (SUMMARY, DETAIL, EMAIL, SUBMITTEE<br>ET (SUMMARY, DETAIL, EMAIL, SUBMITTEE<br>ET (SUMMARY, DETAIL, EMAIL, SUBMITTEE | MARY KEY,<br>LASTMODIFIED) VALUES ('Sot<br>LASTMODIFIED) VALUES ('Noi<br>LASTMODIFIED) VALUES ('Noi<br>LASTMODIFIED) VALUES ('Car<br>, LASTMODIFIED) VALUES ('Sot | Creater     Creater     C | Table<br>Tablement<br>Tablement<br>Tablement<br>Tablement<br>Tablement<br>Tablement |
| •                                                                                                    |                                                                                                    |                                                                                                    | 2                                                                                                    |                                                                                     |
| SQL Results 11                                                                                                    |                                                                                                    |                                                                                                    |                                                                                                    | - X & P                                                                             |
| Status Operation Fre                                                                                                    | queocy   Date                                                                                                    | ID SUMMARY OFTAR FMAR SU                                                                                                    | INTTED LASTMODIFIED                                                                                                    | -                                                                                   |
| ✓ Succee select * f 1                                                                                                    | 8/26/06                                                                                                    | 11 Not eno I do one 20                                                                                                    | 06-08 2006-08-26                                                                                                    |                                                                                     |
| Succee INSERT L. 1                                                                                                    | 8/26/06                                                                                                    | 3 Window Wind thre 20                                                                                                    | 06-08 2006-08-26                                                                                                    |                                                                                     |
| Succee INSERT L. 1                                                                                                    | 8/26/06                                                                                                    | 4 Popups I get four 20                                                                                                    | 06-08 2006-08-26                                                                                                    | -                                                                                   |
| <ul> <li>Debodecini Brezervi Bini B</li> </ul>                                                                                                    | di zavor m                                                                                                    | <ul> <li>total 8 records shown</li> </ul>                                                                                                    |                                                                                                    |                                                                                     |

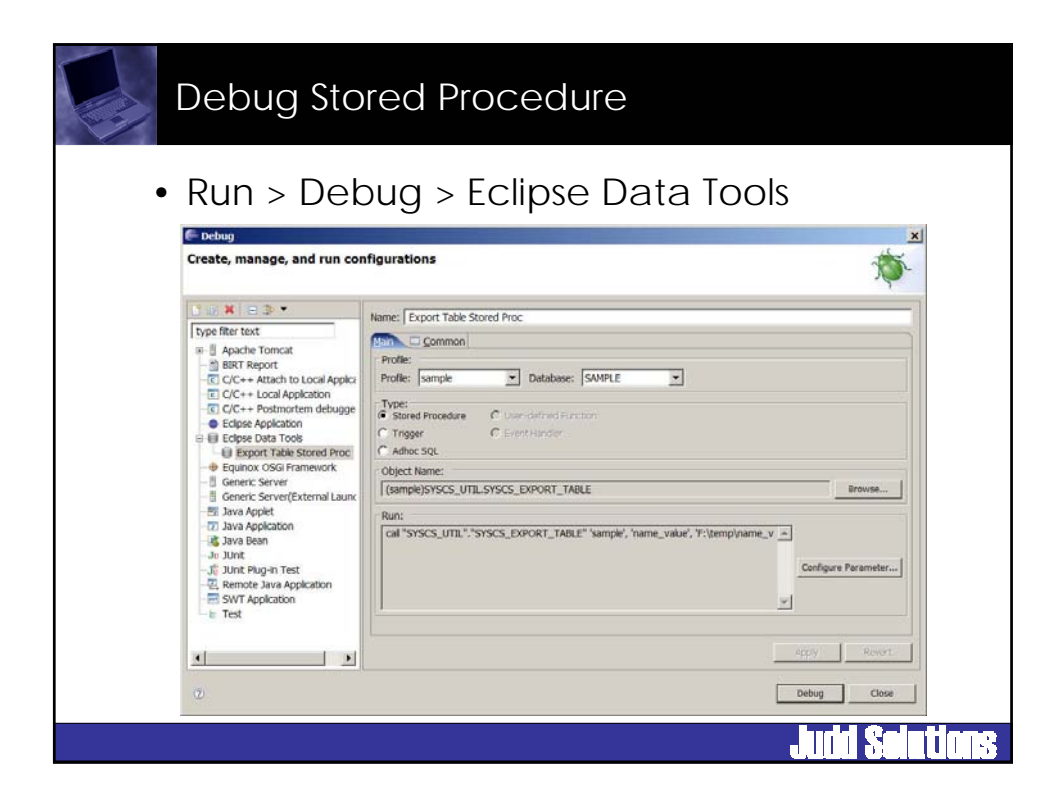

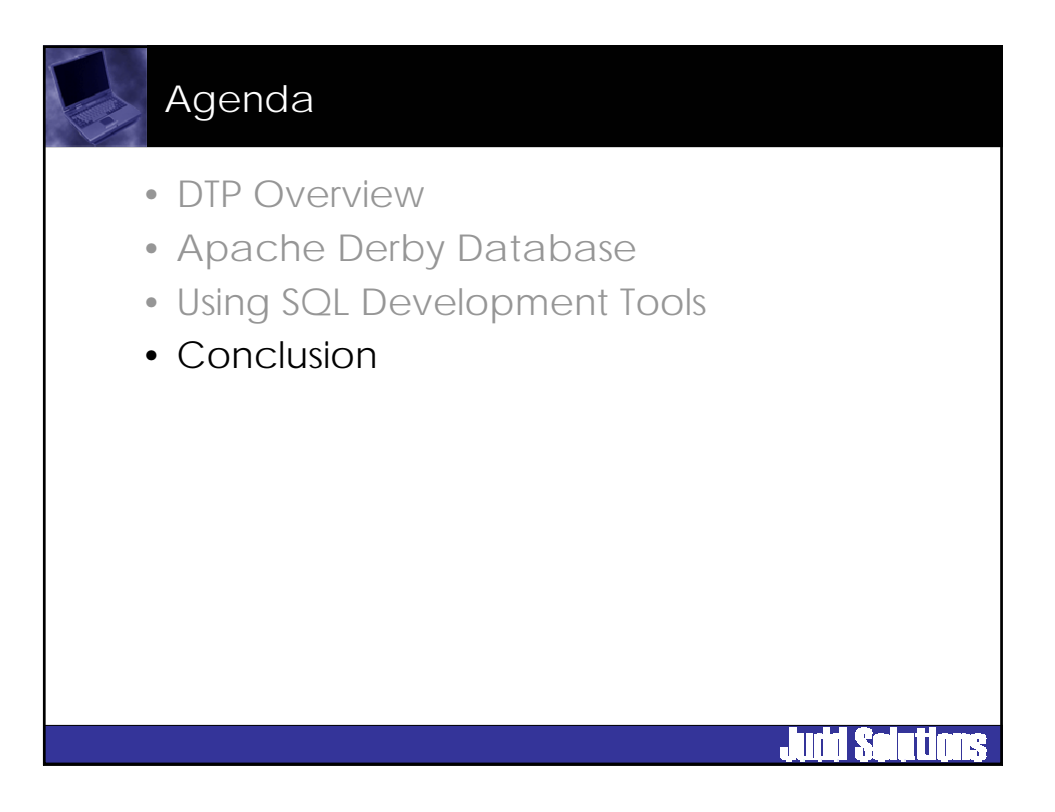

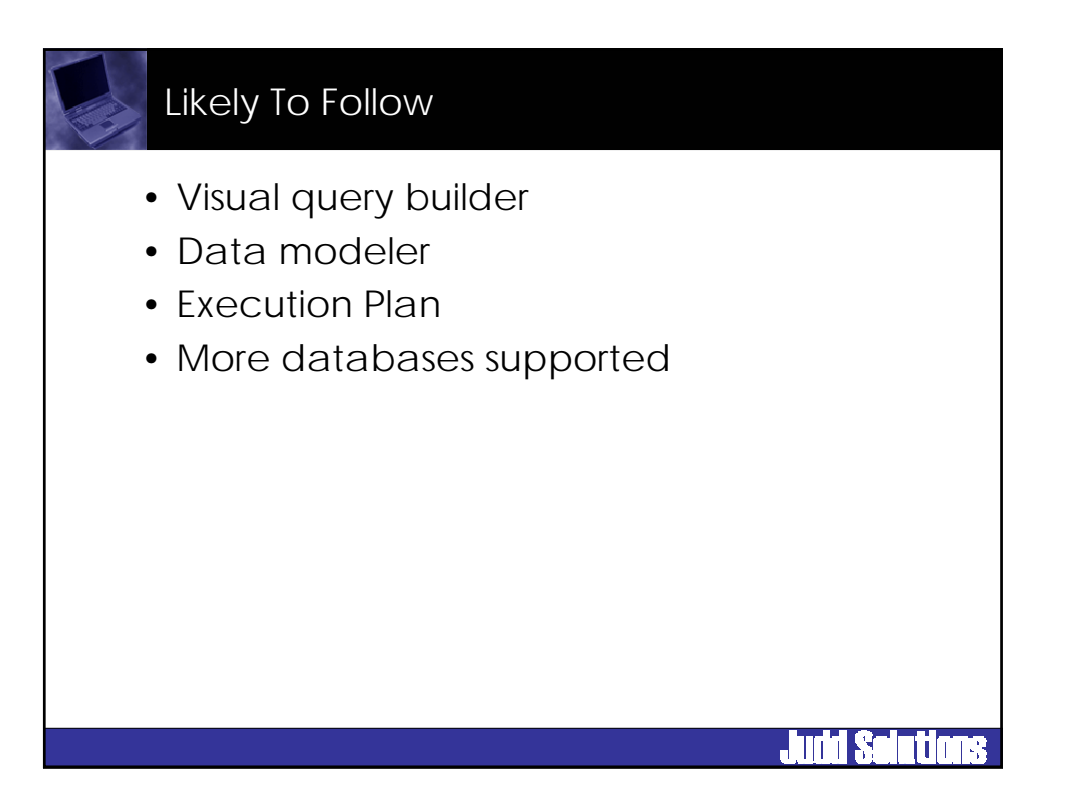

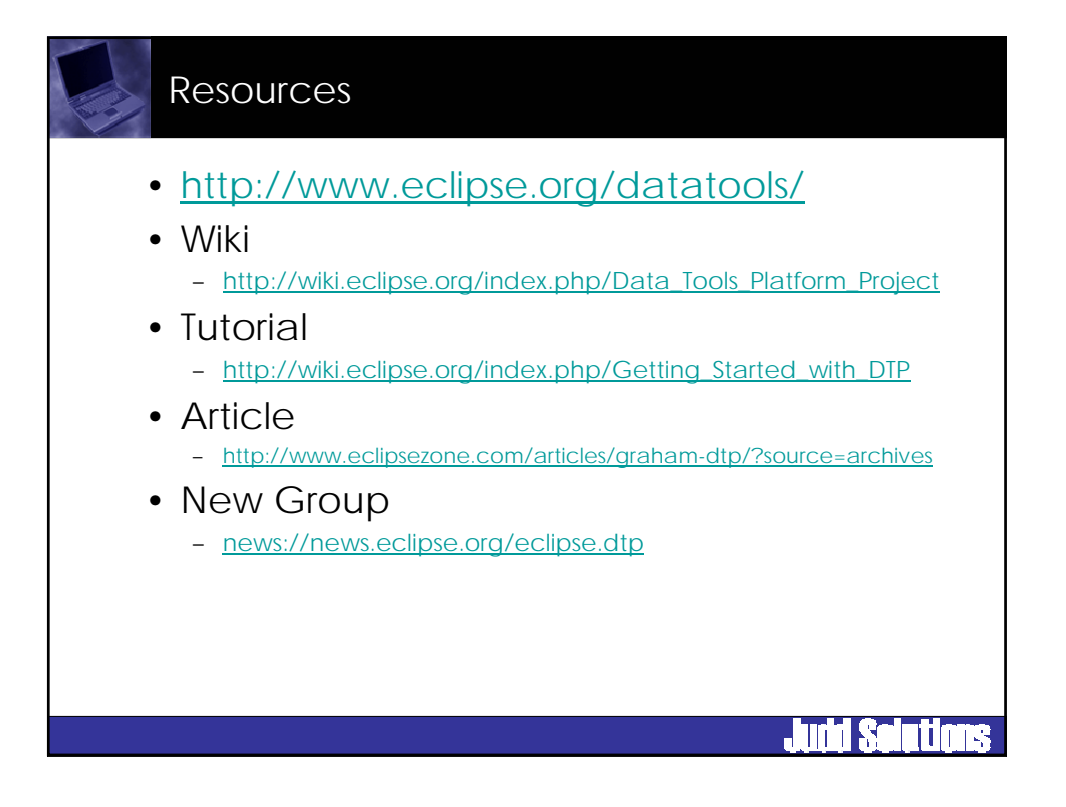

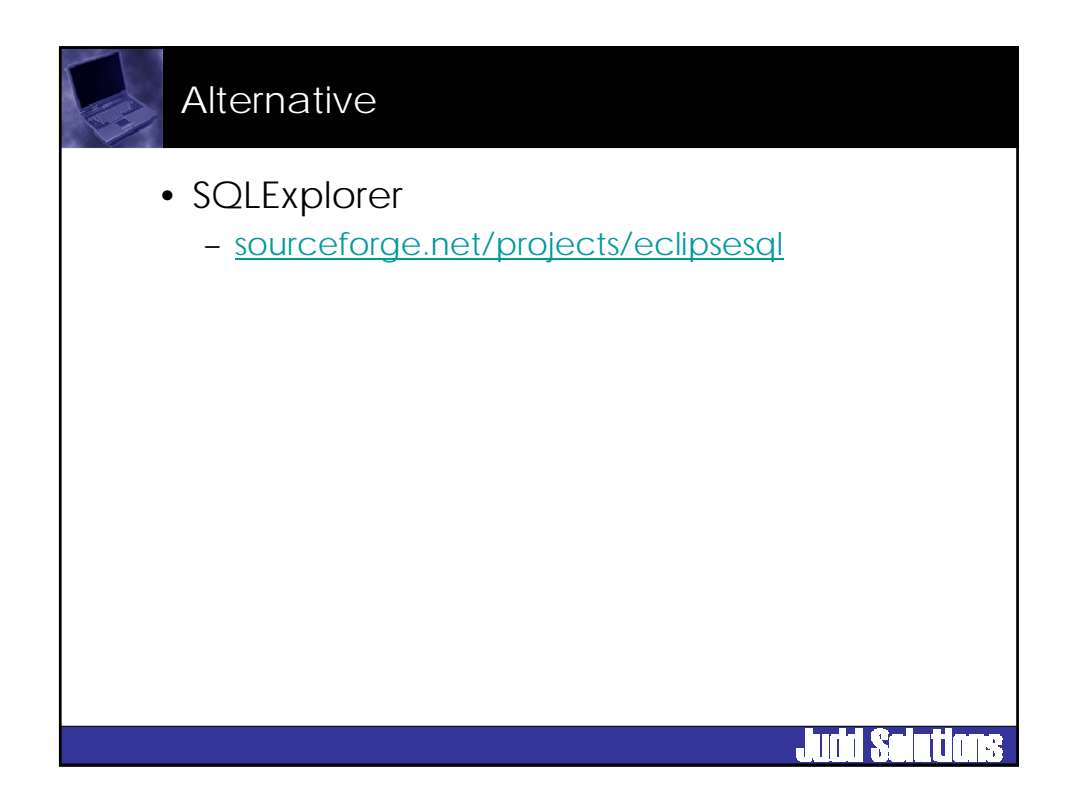

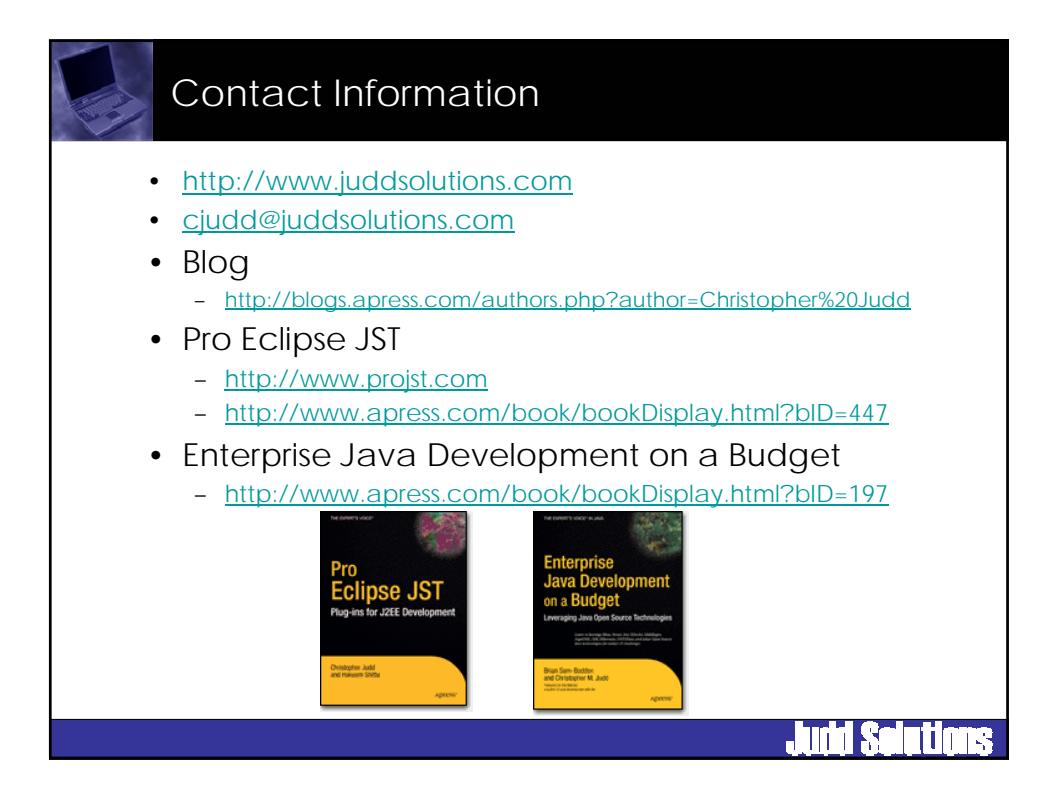

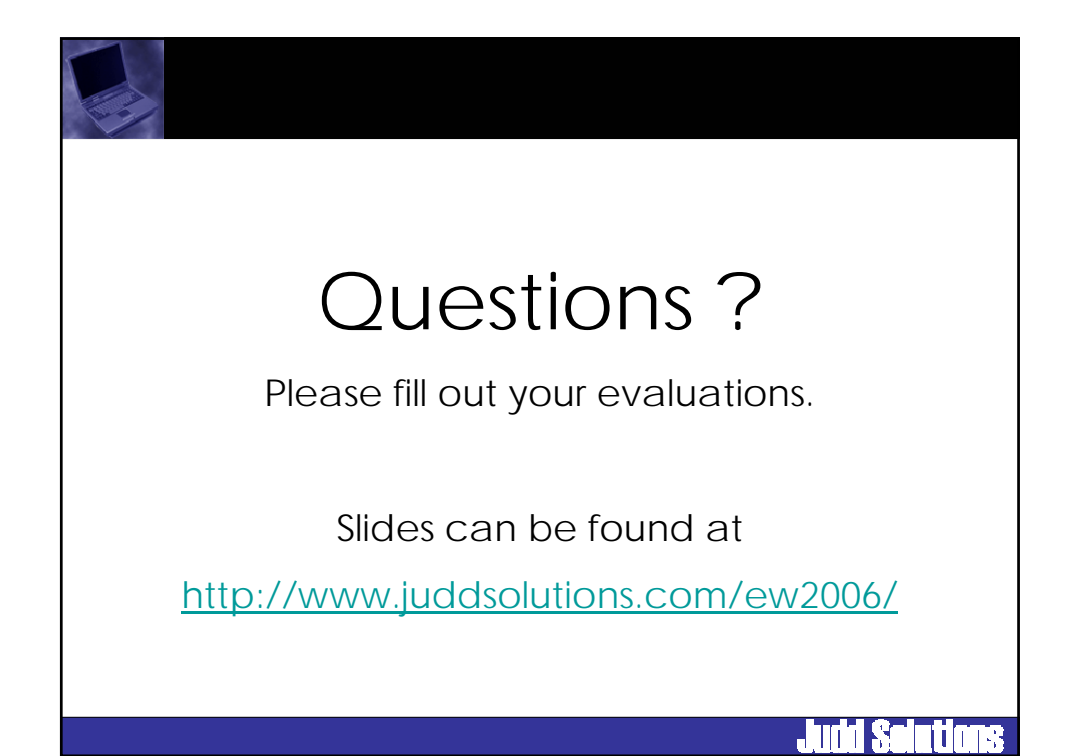